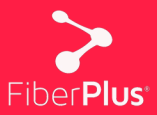

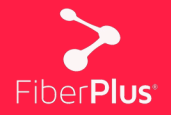

Te damos la bienvenida a la **nueva página web de FiberPlus**, desde la cual, además de ver las diferentes tarifas, ofertas y promociones, tendrás también acceso a tu área privada, denominada '**Área cliente**'.

En la nueva '**Área cliente**' podrás ver tus **datos**, un **histórico con tus facturas** y tu **consumo**.

A continuación, vamos detallar cómo crear un nuevo usuario en el 'Área cliente', que se sitúa en la parte superior derecha de la página web (fiberplus.es).

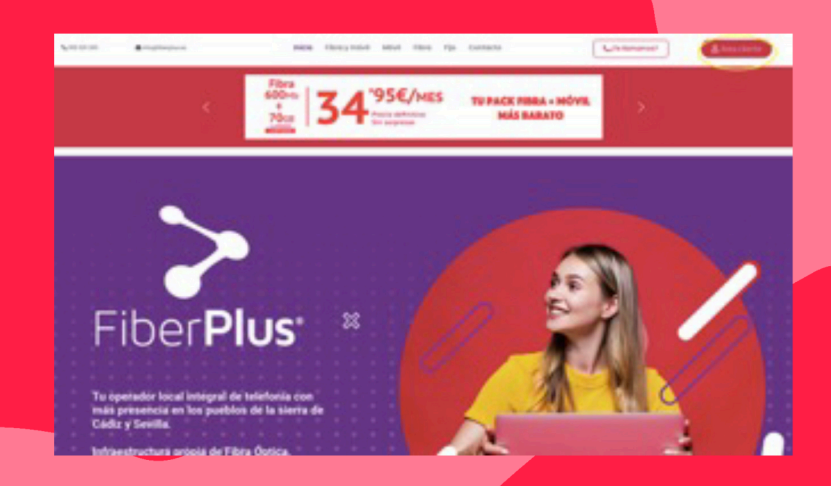

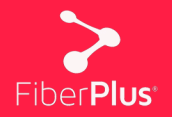

Una vez se haya hecho 'clic' en 'Área cliente' nos encontramos el panel principal para poder acceder a nuestra área privada.

| 1223 C 17 (1743)                                                                                                    | Iniciar Sesión |
|----------------------------------------------------------------------------------------------------|----------------|
| Bienvenido                                                                                                    | Usuario        |
| Desde aquí puedes consultar tus últimas facturas y ver tus llamadas. Si olvidaste la<br>contraseña o no tienes las cradenciales de acceso, puisa en solicitar acceso para |                |
| recuperarlas.                                                                                                    | Contraseña     |
| Solicitar Accaso                                                                                                    | Iniciar Sesión |

La identificación del usuario se hará mediante un usuario y contraseña. La primera vez que se acceda hay que crear ese usuario y para ello hay que hacer 'clic' en 'Solicitar Acceso'. En este apartado también se puede solicitar un nuevo usuario en caso de haber olvidado el usuario y/o la contraseña.

| Desde aquí puedes consultar tus últimas facturas y ver tus llamadas. Si olvidaste la<br>contraseña o no tienes las credenciales de acceso, puisa en solicitar acceso para<br>contraseña o no tienes las credenciales de acceso, puisa en solicitar acceso para<br>contraseña de acceso para<br>contraseña de acceso para<br>contraseña<br>contraseñ | Bienvenido                                                                                         | iniciar desion |
|----------------------------------------------------------------------------------------------------|----------------------------------------------------------------------------------------------------|----------------|
| contraseña o no tienes las credenciales de acceso, pulsa en solicitar acceso para<br>Contraseña                                                                                                    | Desde aquí puedes consultar tus últimas facturas y ver tus llamadas. Si olvidaste la               | Usuarlo        |
| The capital and                                                                                                    | contraseña o no tienes las credenciales de acceso, pulsa en solicitar acceso para<br>recuperartas. | Contraseña     |
| Solicitar Acceso Inicitar Sesión                                                                                                    | Solicitar Acceso                                                                                   | Iniciar Sesión |

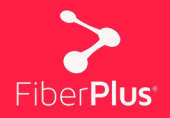

Una vez que solicitamos acceso hay que rellenar los campos que se piden y posteriormente hacer 'clic' en **'Solicitar'**.

|                                                                                                    | Iniciar Sesión |
|----------------------------------------------------------------------------------------------------|----------------|
| Bienvenido<br>Desde agui puedes consultar tus últimas facturas y ver tus liamadas. Si olvidaste la | Usuario        |
| contraseña o no tienes las credenciales de acceso, pulsa en solicitar acceso para<br>recuperarlas. | Contraseña     |
| Solicitar/ Recuperar Contraseña                                                                    | Iniciar Sesión |
| DNI/ CIF - Sin guiones ni espacios                                                                 |                |
| 0 Mail                                                                                             |                |
| Si tiene domiciliados los pagos introduzca los últimos 4 digitos de su cuenti                      |                |
| € Importe última factura: 9.01                                                                     |                |

Tras realizar ese paso revisaremos la bandeja de entrada de nuestro correo electrónico, donde tiene que haber llegado un mensaje de correo con el **nuevo usu**ario y contraseña. Con ese usuario y contraseña ya podemos entrar en nuestra área privada

|                                     |                                                  | Iniciar Sesión |  |  |
|-------------------------------------|--------------------------------------------------|----------------|--|--|
| Bi                                  | Bienvenido                                       |                |  |  |
| Desde aquí puedes consultar tus últ | mas facturas y ver tus llamadas. Si olvidaste la |                |  |  |
| constantia o no centes tas credenc  | ecuperarias.                                     |                |  |  |
| So                                  | licitar Acceso                                   | Iniciar Sesión |  |  |

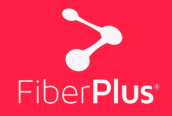

Una vez se entre al área privada se podrán ver tres 'perfiles' a los que poder acceder: '**Mis Datos**', '**Mis Facturas**' y '**Mi Consumo**'. Además, en la barra superior hay accesos directos a los mismo y un botón '**Salir**', que sirve para **cerrar la sesión**.

| (         |                                                                         |                                                      |        |                  |                              |              |         |
|-----------|-------------------------------------------------------------------------|------------------------------------------------------|--------|------------------|------------------------------|--------------|---------|
|           |                                                                         |                                                      |        |                  |                              |              |         |
| FIBERPLUS |                                                                         |                                                      | # Home | 🋔 Mis Datos      | Mis Facturas                 | 📞 Mi Consumo | (+ Salr |
|           |                                                                         |                                                      |        |                  |                              |              |         |
|           |                                                                         |                                                      |        |                  |                              |              |         |
|           |                                                                         |                                                      |        |                  |                              |              |         |
|           |                                                                         |                                                      |        |                  |                              |              |         |
|           |                                                                         |                                                      |        |                  |                              |              |         |
|           |                                                                         |                                                      |        |                  |                              |              |         |
|           |                                                                         |                                                      |        |                  |                              |              |         |
|           |                                                                         |                                                      |        | - R              |                              |              |         |
|           | - <b></b>                                                               |                                                      |        |                  |                              |              |         |
|           | Mis Datos                                                               | Mis Facturas                                         |        | Mi Con           | sumo                         |              |         |
|           | Para gestionar toda su información                                      | Desde aquí puedes acceder a la                       | Des    | de aquí puedes c | onsultar el detalle          |              |         |
|           | personal, cambio de contraseña y<br>consultar los paquetes contratados. | información de tus facturas y poder<br>descargarías. | de t   | lineas contra    | atada una de tus<br>ratadas. |              |         |
|           | Ver Perfil                                                              | Ver facturas                                         |        | Ver liam         | adas                         |              |         |
|           |                                                                         |                                                      |        |                  |                              |              |         |
|           |                                                                         |                                                      |        |                  |                              |              |         |

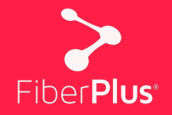

En el perfil 'Mis Datos' se encuentra todo lo relacionado con los datos personales del cliente y los servicios contratados. Además, desde 'Mis Datos' se puede cambiar la contraseña de acceso.

| Mis Datos                                                               |                                                |  |
|-------------------------------------------------------------------------|------------------------------------------------|--|
| Datos Personales                                                        | Direcciones                                    |  |
| Nombre several da avec several descritor several de<br>DNI/ CIF<br>IBAN | Facturación<br>41670 PRUNA,<br>Sevila (ESPAÑA) |  |
| Teléfonos<br>Maits                                                      |                                                |  |
| Servicios Contratados                                                   | Mi cuenta                                      |  |
| Paquetes                                                                | Cambiar Contraseña                             |  |
| LINEA MOVIL TARIFAS - PLAN NORMAL<br>41670 PRUNA, Sevila (ESPAÑA)       | Contraseña Actual                              |  |
| LINEA MOVIL TARIFAS - PLAN NORMAL<br>41670 PRUNA, Sevila (ESPAÑA)       | Nueva Contraseña<br>Repetir Nueva Contraseña   |  |
| INTERNET 50 MB PL                                                       | Modificar                                      |  |

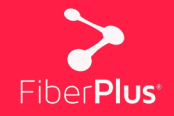

En el perfil '**Mis Facturas**' se encuentran **las facturas**, tanto **la actual** como un **histórico con las facturas anteriores**. Desde ahí puedes visualizar la cantidad que se ha pagado cada mes y, además, se pueden **descargar individualmente**.

|           |              |       | -          |        |             |              |              |         |
|-----------|--------------|-------|------------|--------|-------------|--------------|--------------|---------|
| FIBERPLUS |              |       |            | # Home | 🛔 Mis Datos | Mis Facturas | 📞 Mi Consumo | (+ Salr |
|           |              |       |            |        |             |              |              |         |
|           | Num. Factura | Total | Fecha      | Estado |             |              |              |         |
|           | Tatoler      | 39,93 | 01/05/2023 | Pagada | Descargar 🛆 |              |              |         |
|           | 10017141     | 39,30 | 01/04/2023 | Pagada | Descargar 🛆 |              |              |         |
|           | 1000107      | 39,30 | 01/03/2023 | Pagada | Descargar 🛆 |              |              |         |
|           | 10960330     | 39,40 | 01/02/2023 | Pagada | Descargar 🛆 |              |              |         |
|           | TOBYTOM      | 40,66 | 01/01/2023 | Pagada | Descargar 🛆 |              |              |         |
|           | TUTTERIN     | 39,30 | 01/12/2022 | Pagada | Descargar 🛆 |              |              |         |
|           | 10103385     | 39,40 | 01/11/2022 | Pagada | Descargar 🛆 |              |              |         |
|           | T0858075     | 39,30 | 01/10/2022 | Pagada | Descargar 🛆 |              |              |         |
|           | 1009401      | 43,51 | 01/09/2022 | Pagada | Descargar 🛆 |              |              |         |
|           | TOHEDIN      | 39,71 | 01/08/2022 | Pagada | Descargar 🛆 |              |              |         |
|           | TODENTY      | 39,49 | 01/07/2022 | Pagada | Descargar 🛆 |              |              |         |
|           | 1004604      | 39,59 | 07/06/2022 | Pagada | Descargar 🛆 |              |              |         |
|           | 1000000      | 54,26 | 04/05/2022 | Pagada | Descargar 🛆 |              |              |         |
|           | 10198900     | 51,79 | 01/04/2022 | Pagada | Descargar 🛆 |              |              |         |

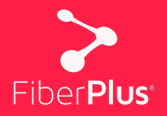

En el perfil '**Mi Consumo**' tendrás un **informe detallado de todo el consumo de tus servicios contratados** actualmente. Además, de un histórico de meses anteriores e incluso de servicios o números que tuviste, pero que actualmente no los tienes porque los diste de baja.

Podrás ver las llamas hechas, los megas consumidos, así como todo lo relacionado con tu consumo actual

| FIBERPLUS |                                      | # Home       | & Mis Datos | Mis Facturas | € Mi Consumo | (* Salr |
|-----------|--------------------------------------|--------------|-------------|--------------|--------------|---------|
|           |                                      |              |             |              |              |         |
|           | Mis teléfonos                        |              |             |              |              |         |
|           | Estado Activo \$                     |              |             |              |              |         |
|           | Teléfonos Periodos Actual / Útimo \$ | Ver llamadas |             |              |              |         |
|           |                                      |              |             |              |              |         |
|           |                                      |              |             |              |              |         |
|           |                                      |              |             |              |              |         |
|           |                                      |              |             |              |              |         |
|           |                                      |              |             |              |              |         |
|           |                                      |              |             |              |              |         |
|           |                                      |              |             |              |              |         |
|           |                                      |              |             |              |              |         |

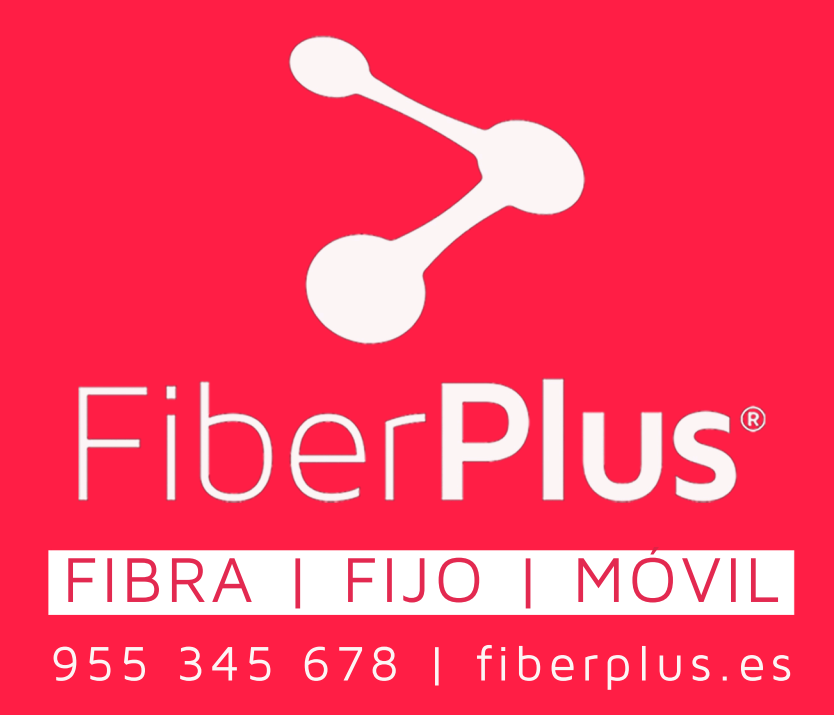